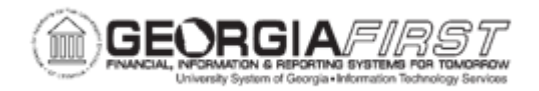

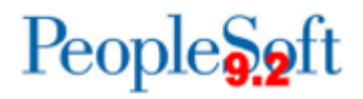

## EX.080.050 - Approving a Cash Advance

| Purpose                      | <ul> <li>To Identify the three methods of reviewing and approving expense transactions.</li> <li>Identify the options available to approvers of cash advances.</li> <li>Approve a cash advance through the Worklist.</li> </ul>                                                                                                    |
|------------------------------|----------------------------------------------------------------------------------------------------|
| Description                  | <ul> <li>There are three methods which can be used to review and approve expenses transactions: <ul> <li>Email Notification</li> <li>Worklist</li> <li>Summary Approval page</li> </ul> </li> <li>Approve, Deny, Send Back, and Hold are the options available to approvers of cash advances</li> <li>See <u>business process EX.020.300</u>, Understanding Approval Methods, for additional information.</li> </ul> |
| Security Role                | BOR_EX_APPROVAL                                                                                                    |
| Dependencies/<br>Constraints | A travel authorization should be created before the cash advance is started.                                                                                                    |
| Additional<br>Information    | Cash Advances are not used by all institutions.                                                                                                    |

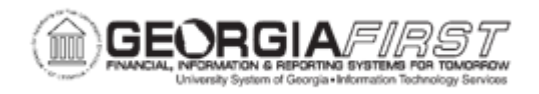

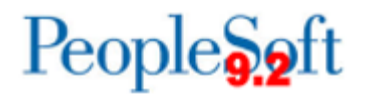

## **Procedure**

Below are instructions on how to approve cash advance.

| Step | Action                                                                                                    |
|------|----------------------------------------------------------------------------------------------------|
| 1.   | Click the NavBar icon.                                                                                                    |
| 2.   | Click the Menu link.                                                                                                    |
| 3.   | Click the Worklist link in the top right corner of the page.                                                                                                    |
| 4.   | View <b>Worklist</b> details by clicking the <b>Detail View</b> link. Particularly, this will display the exact time each report was submitted (rather than just the date). |
| 5.   | Customize the way Worklist appears by clicking the Customize button.                                                                                                    |
| 6.   | Transactions which need attention are displayed in the <b>Worklist</b> and can be selected by clicking an item in the Link column. The following naming convention is used: |
|      | TAApproval - Travel Authorizations<br>ERApproval - Expense Reports<br>CAApproval - Cash Advances                                                                            |
| 7.   | Click a Cash Advance (CAApproval) entry in the Link column.                                                                                                    |
| 8.   | The <b>Approve Cash Advance Report</b> page will appear and should be reviewed by the approver for accuracy and compliance to the institution's set rules and regulations.  |
| 9.   | Click the vertical scrollbar to navigate to the bottom of the page.                                                                                                    |
| 10.  | Click the Approve button.                                                                                                    |
| 11.  | Click the <b>OK</b> button.                                                                                                    |
| 12.  | Click the <b>OK</b> button.                                                                                                    |